## 17MB8X FULL SOFTWARE UPDATE PROCEDURE

- 1. Copy this file into the empty and formatted USB. There is no need to use any spesific folder.
  - upgrade\_loader\_full.pkg
- 2. Unplug the 220 cable from the power socket and plug the USB to TV's USB-1 port.
- 3. Plug 220 cable to power socket and press OK key until the led starts blinking.
- 4. Sw update starts automatically when the led starts blinking.
- 5. Sw update is completed after led blink is done.\*Sw version can be controlled from other settings or service menu.

\*\*For MB82, CI+ Credentials and HDCP keys will be erased with Full SW update. These files must be updated according to procedure again.